## **Enrollment in DUO**

When you log into a website that is a part of our SSO(Pirate Port, O365, Blackboard....) You will see our standard login where you enter your network credentials

| Whitworth University<br>Single Sign On |
|----------------------------------------|
| Username<br>username                   |
| Password                               |
| Logon                                  |

You will then be directed to enroll in DUO for the first time and will need your cell phone with you

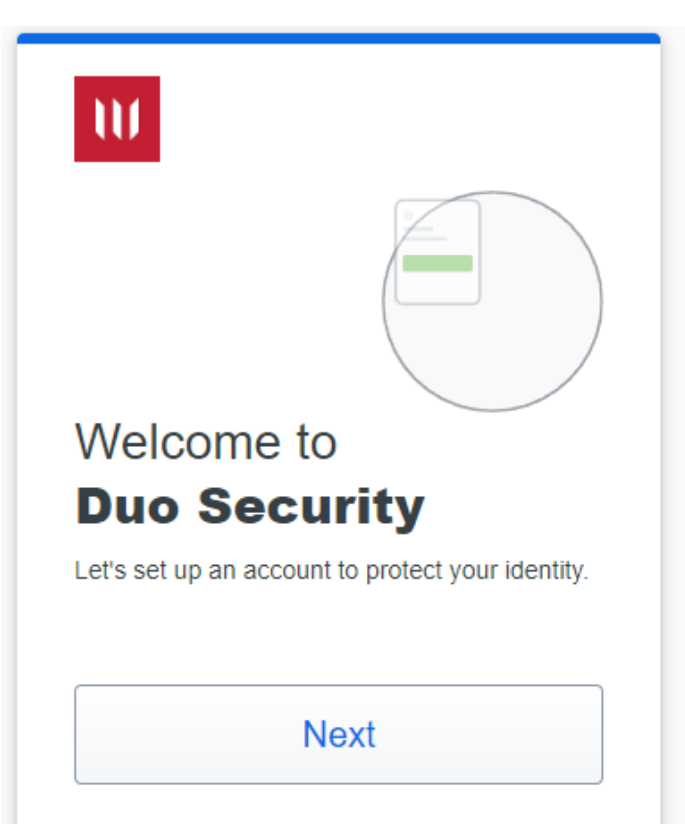

The following screens will popup for general awareness of why we are using DUO. Please read them and click next

| W                                                            | W                                                                                                    |
|--------------------------------------------------------------|----------------------------------------------------------------------------------------------------|
|                                                              | What can you do?                                                                                              |
| <b>97%</b> of data breaches start by stealing your identity. | The best way to protect your identity<br>is with two-step verification using your<br>phone or another device. |
| Next                                                         | Next                                                                                                    |

Then the enrollment process will start. Please click the DUO Mobile and enter your phone number

| W                                                                | < Back                                                                      |
|------------------------------------------------------------------|-----------------------------------------------------------------------------|
| Select an option                                                 | Enter your phone number<br>You'll have the option to log in with Duo Mobile |
| another option later.                                            | Country code Phone number                                                   |
| Bue Mobile Recommended Set a notification or code on your device | Example: "201-555-5555"                                                     |
|                                                                  | Add phone number                                                            |
|                                                                  | I have a tablet                                                             |
| Secured by Duo                                                   | Secured by D                                                                |

You will be prompted to verify the number you entered and then asked to download the Duo Mobile app to your cell phone via the App Store or Google Play

| < Back            | < Back                                                                                               |
|-------------------|----------------------------------------------------------------------------------------------------|
| Is this correct?  | Download Duo Mobile<br>On your mobile device, download the app from<br>the App Store or Google Play. |
| Yes, it's correct |                                                                                                    |
|                   | Next                                                                                                 |
| Secured by Duo    | Secured by Duo                                                                                       |

Once you have the app installed on your phone, click next. You will get a QR code to use for easy setup. Open the DUO Mobile app and click add, chose Use QR code and scan this QR code. It will let you know when it as been added.

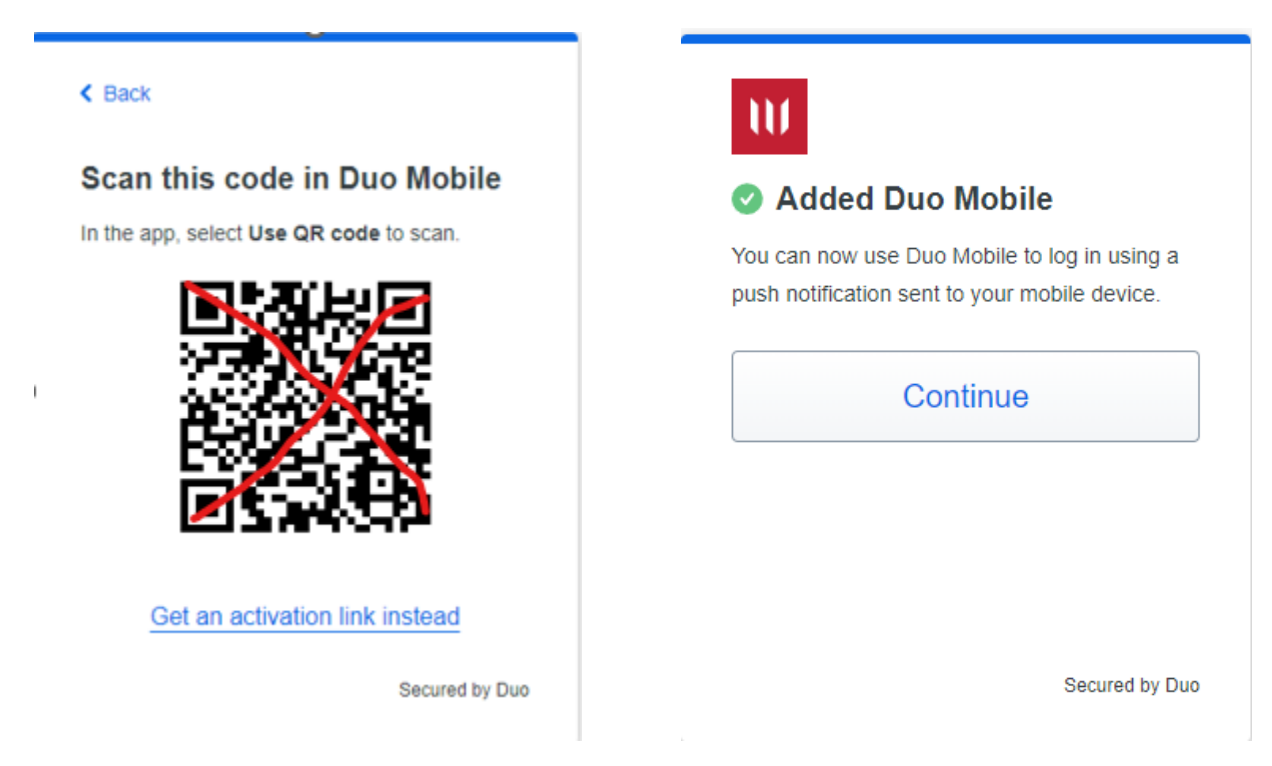

You are now enrolled in DUO and can log into the Whitworth SSO

| W                                |
|----------------------------------|
| Setup completed!                 |
| You're ready to log in with Duo. |
|                                  |
| ene.                             |
| Log in with Duo                  |
| Log in with Duo                  |
| Secured by Duo                   |

## Verified DUO Push for SSO

When you log into a website that is a part of our SSO(Pirate Port, O365, Blackboard....) You will see our standard login where you enter your network credentials

| Whitworth University<br>Single Sign On |
|----------------------------------------|
| Username                               |
| Password                               |
| Logon                                  |

If you are already enrolled in DUO (most staff and students are) you will get the following window and a notification sent to your cell phone in your DUO app where you will need to enter the 3-digit code

| Browser                                                              |                                          | Phone                                                                     |
|----------------------------------------------------------------------|------------------------------------------|---------------------------------------------------------------------------|
| Enter code in I<br>Verify it's you by enter<br>in the Duo Mobile app | Duo Mobile<br>ing this verification code | Are you logging in to<br>Whitworth SSO?                                   |
| 623                                                                  | 23                                       | from a text or phone call.<br>Verification code                           |
| Sent to "Andr                                                        | roid" (1694)                             | <ul> <li>Spokane, WA, US</li> <li>11:22 AM PST</li> <li>Vorifi</li> </ul> |
| Need help?                                                           | Secured by Duo                           | I'm not logging in                                                        |

If you do not use the DUO app, you can choose more options on the browser window and select the option that works for you

| < Back<br>Other options to log in |                                                       |               |
|-----------------------------------|-------------------------------------------------------|---------------|
| C                                 | Duo Push<br>Send to "Android" (1694)                  | >             |
| 123                               | Duo Mobile passcode<br>Enter a code from the Duo Mobi | le app        |
| 123                               | Bypass code<br>Enter a code from your IT help o       | )<br>lesk     |
| Need                              | <u>help?</u> s                                        | ecured by Duo |

Once you have successfully entered in your code you will see the final window and then your SSO website

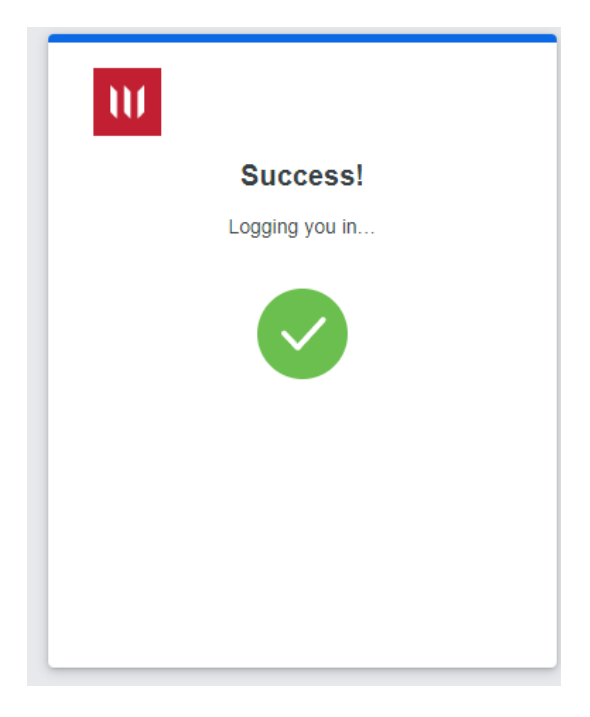